# WordQ 4

## Tutoriel

Jacques-Leber 2017 - 2018

> Christophe Snickers

# Table des matières

| S'inscrire comme nouvel utilisateur                                  | page 1  |
|----------------------------------------------------------------------|---------|
| S'inscrire comme nouvel utilisateur anglais                          | page 7  |
| Ouvrir un dossier utilisateur                                        | page 10 |
| La prédiction des mots                                               | page 12 |
| Activation de la synthèse vocale                                     | page 16 |
| Exemple d'usage et ajout de mots, de synonymes et d'exemples d'usage | page 20 |
| vocabulaire par sujet                                                | page 23 |
|                                                                      |         |

#### S'inscrire comme nouvel utilisateur

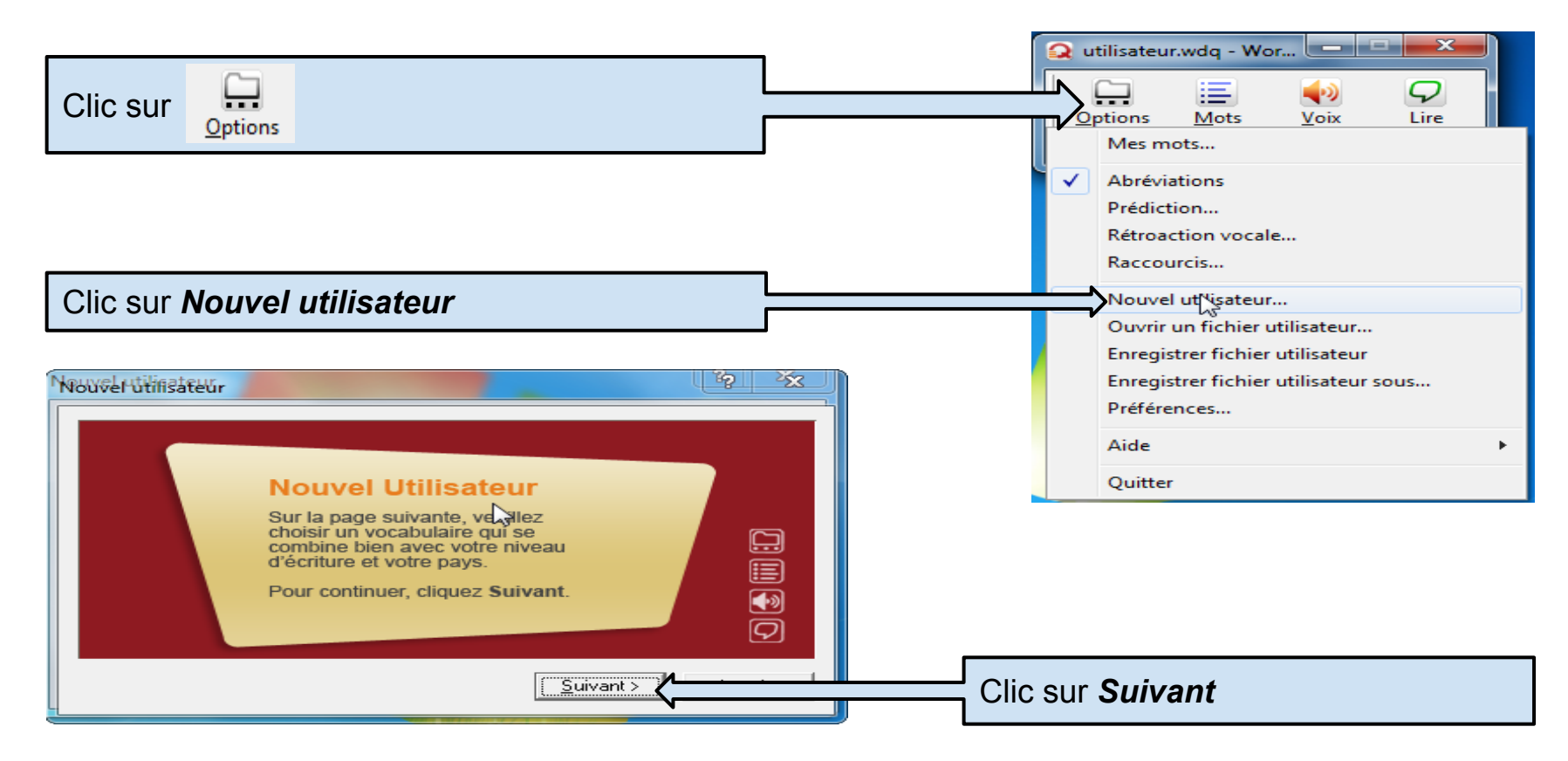

#### S'inscrire comme nouvel utilisateur

| Choix de la langue                                                                     | Nouvel utilisateur ?   Choisissez votre vocabulaire :   English (Canadian)                                                                                                    |
|----------------------------------------------------------------------------------------|----------------------------------------------------------------------------------------------------|
| Clic sur : <b>francais (Canadien)</b><br>Clic sur : <b>Canadien français : Général</b> | English (UK)<br>English (US)<br>Español<br>Français (Canadien)<br>Canadien français: Général<br>Canadien français: Mots-outils                                                                  |
| Clic sur : <b>Suivant</b>                                                              | C'est un vocabulaire de niveau général. Ce modèle comprend environ 15 000 mots.       Suivant >     Annuler                                                                                     |
| Selon la version du logiciel, il se peut que le choix de la langue ne soit pa          | s à cette étape. Si c'est le cas, sautez tout simplement l'étape, nous y reviendrons.                                                                                                    |
| Choix de la voix                                                                       | Choisissez la voix que vous désirez utiliser:<br>Note importante: Les voix Acapela sont fortement suggérées (plutôt que                                                                         |
| Choisir <i>Louise</i>                                                                  | Voix Microsott). Vous pourrez modifier votre selection en tout temps<br>dans le menu Options>Rétroaction vocale.<br>Voix :<br>↓ Louise, HQ 22k, CanadianFrench, SAPI 5, Acapela TTS for Windows |

2

Clic sur : Suivant

Texte échantillon :

Je suis ravi de discuter avec vous.

<u>E</u>ssayer

Annuler

<u>S</u>uivant >

#### S'inscrire comme nouvel utilisateur (sur un ordinateur personnel)

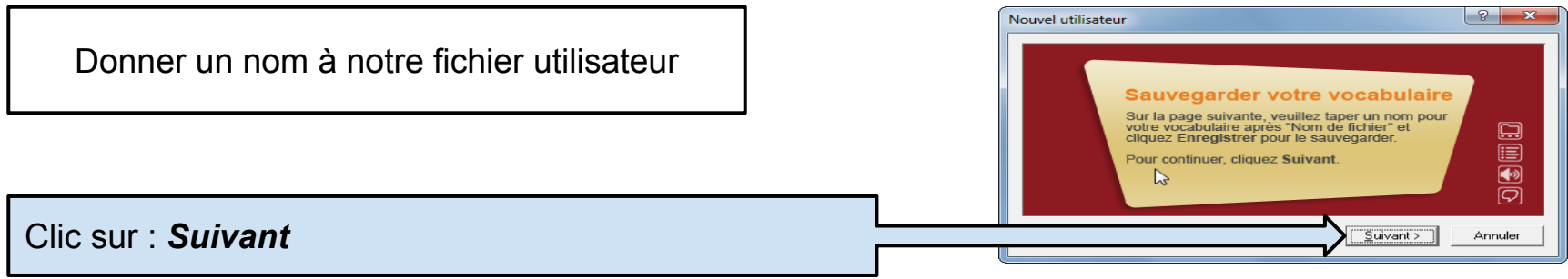

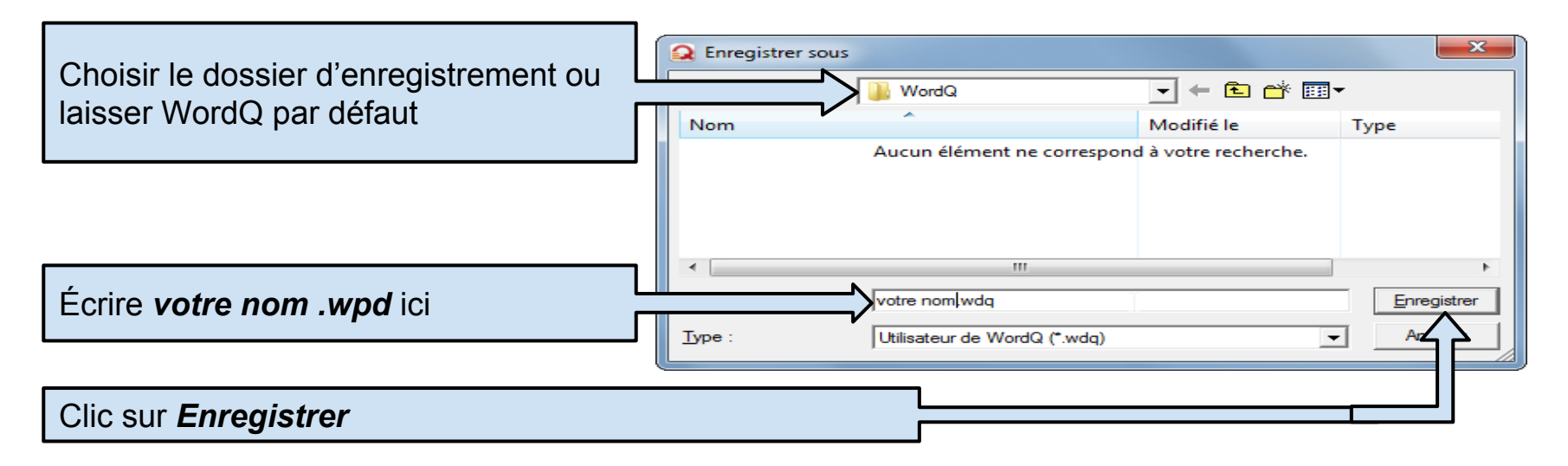

#### S'inscrire comme nouvel utilisateur (sur un réseau)

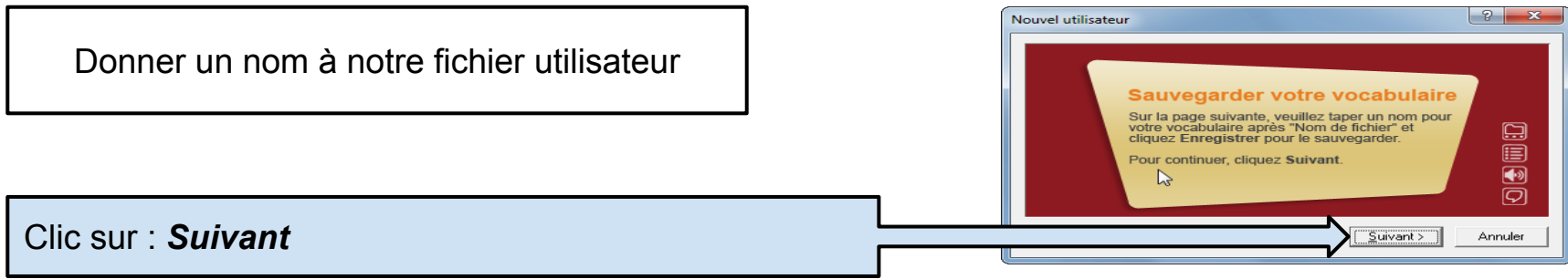

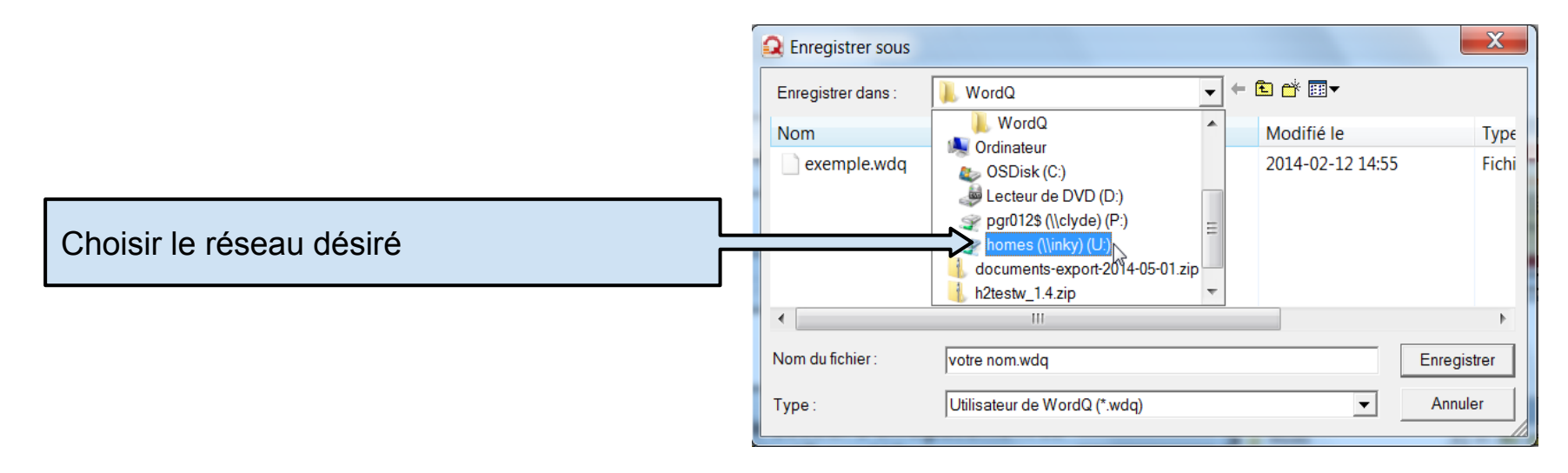

S'inscrire comme nouvel utilisateur (sur un réseau)

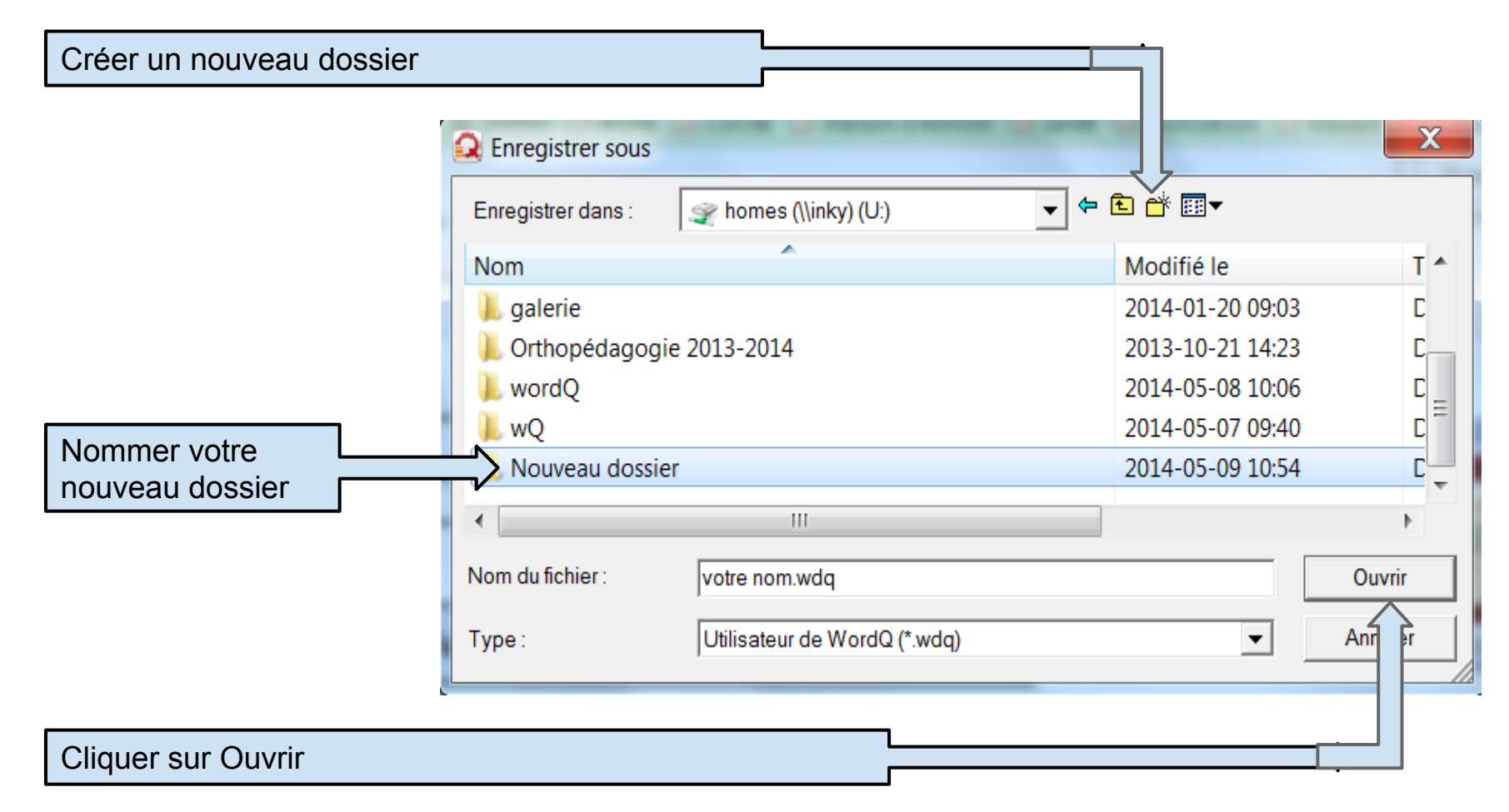

S'inscrire comme nouvel utilisateur (sur un réseau)

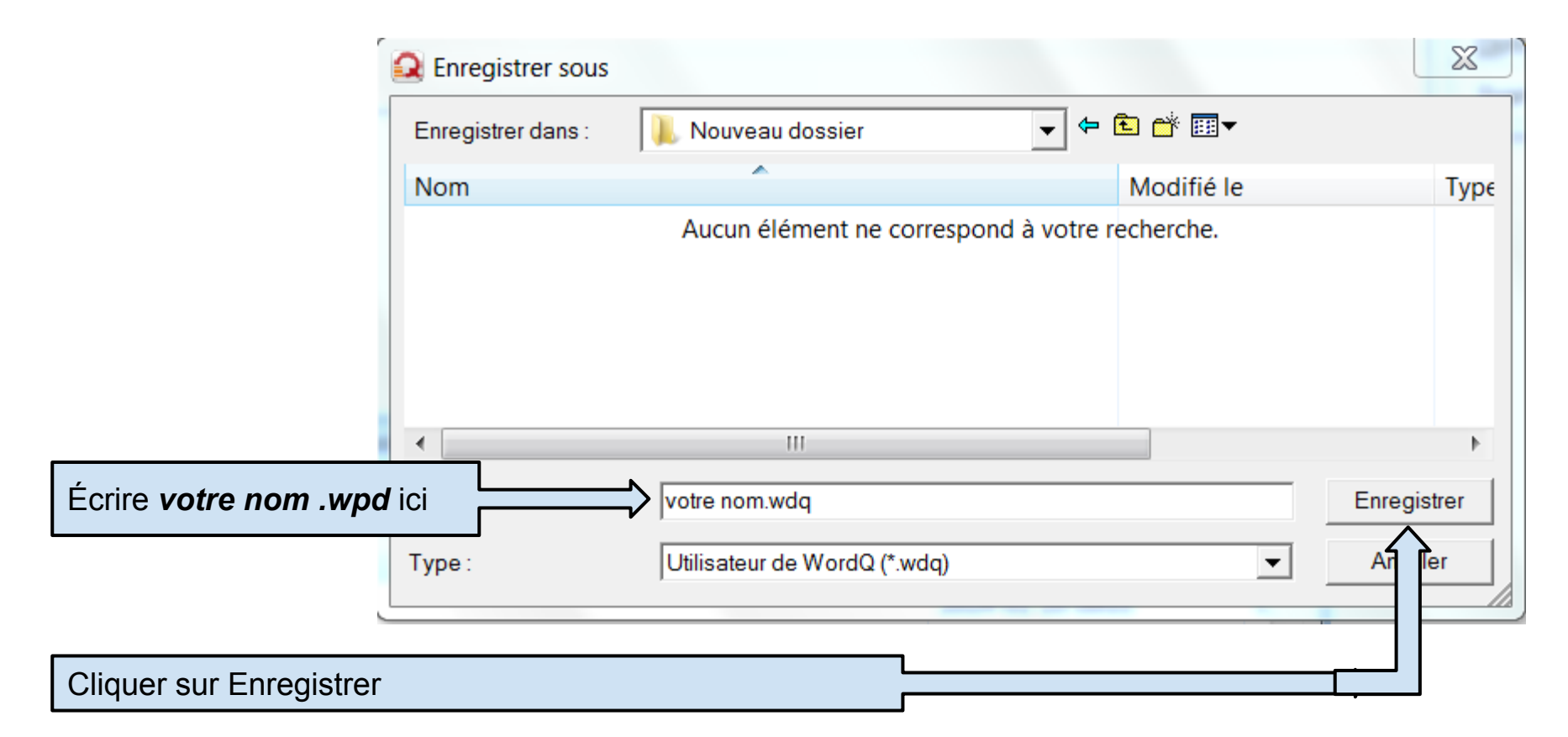

#### S'inscrire comme nouvel utilisateur anglais

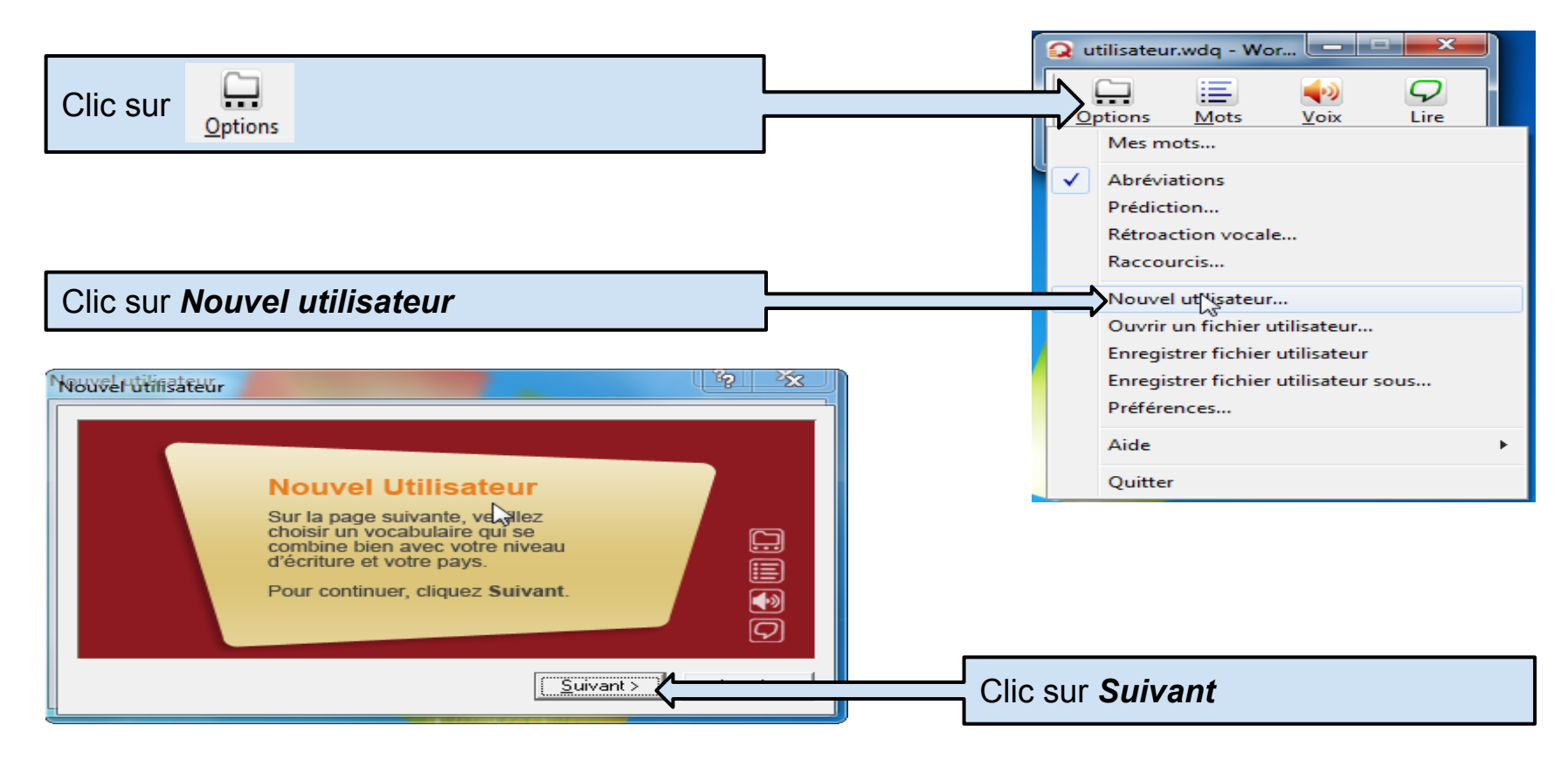

S'inscrire comme nouvel utilisateur anglais

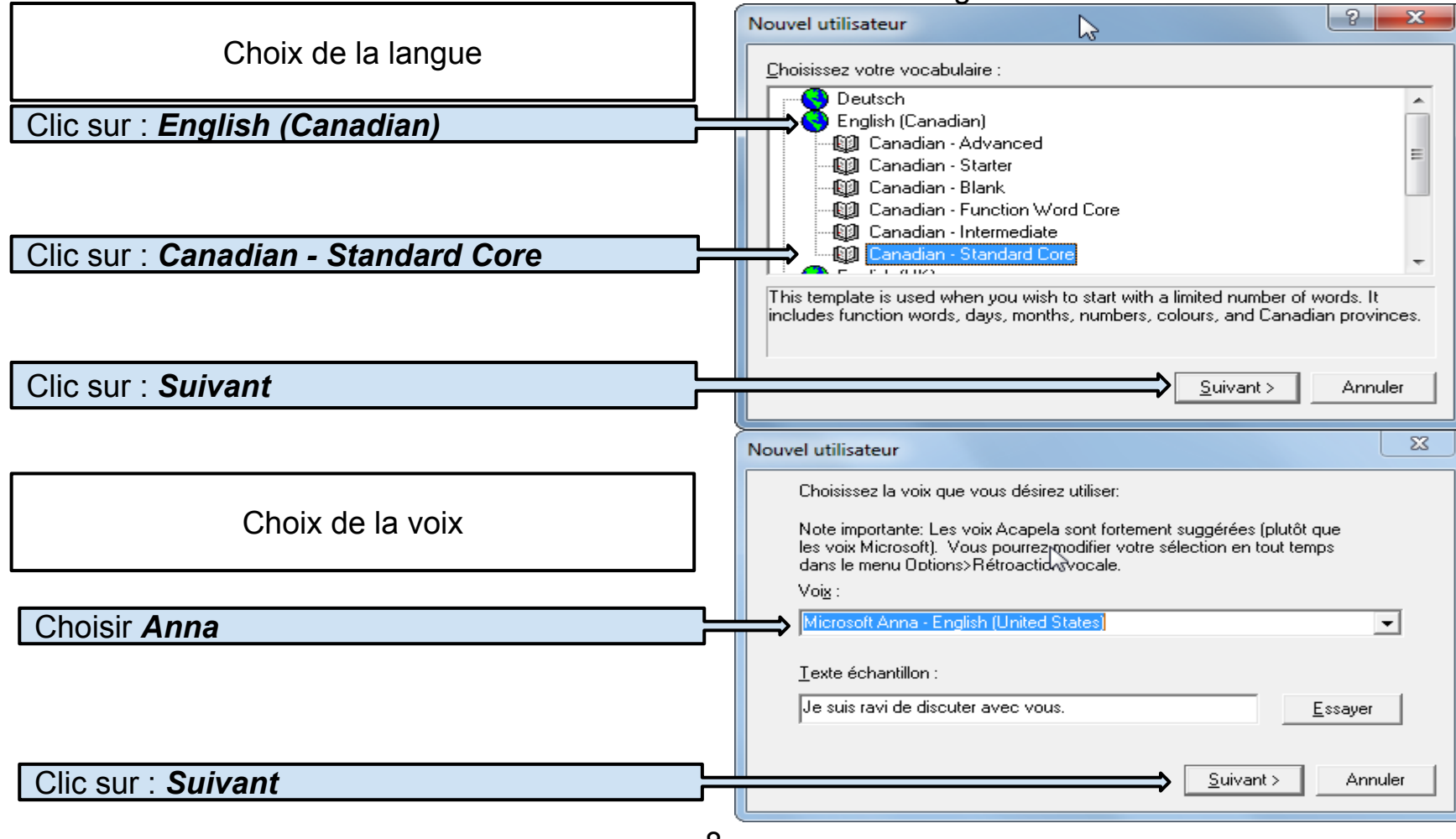

8

#### S'inscrire comme nouvel utilisateur anglais

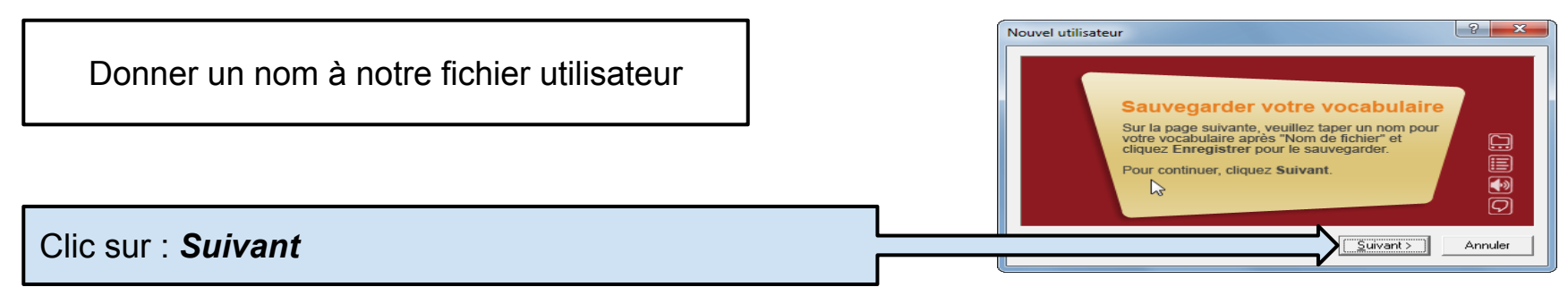

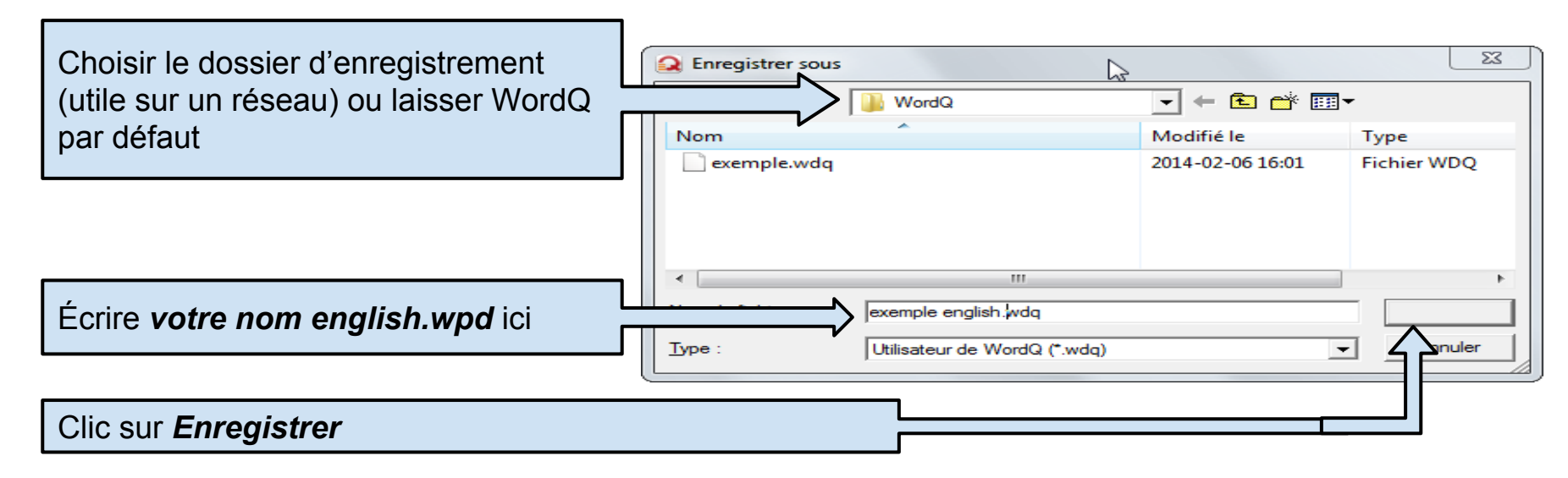

#### Ouvrir un fichier utilisateur

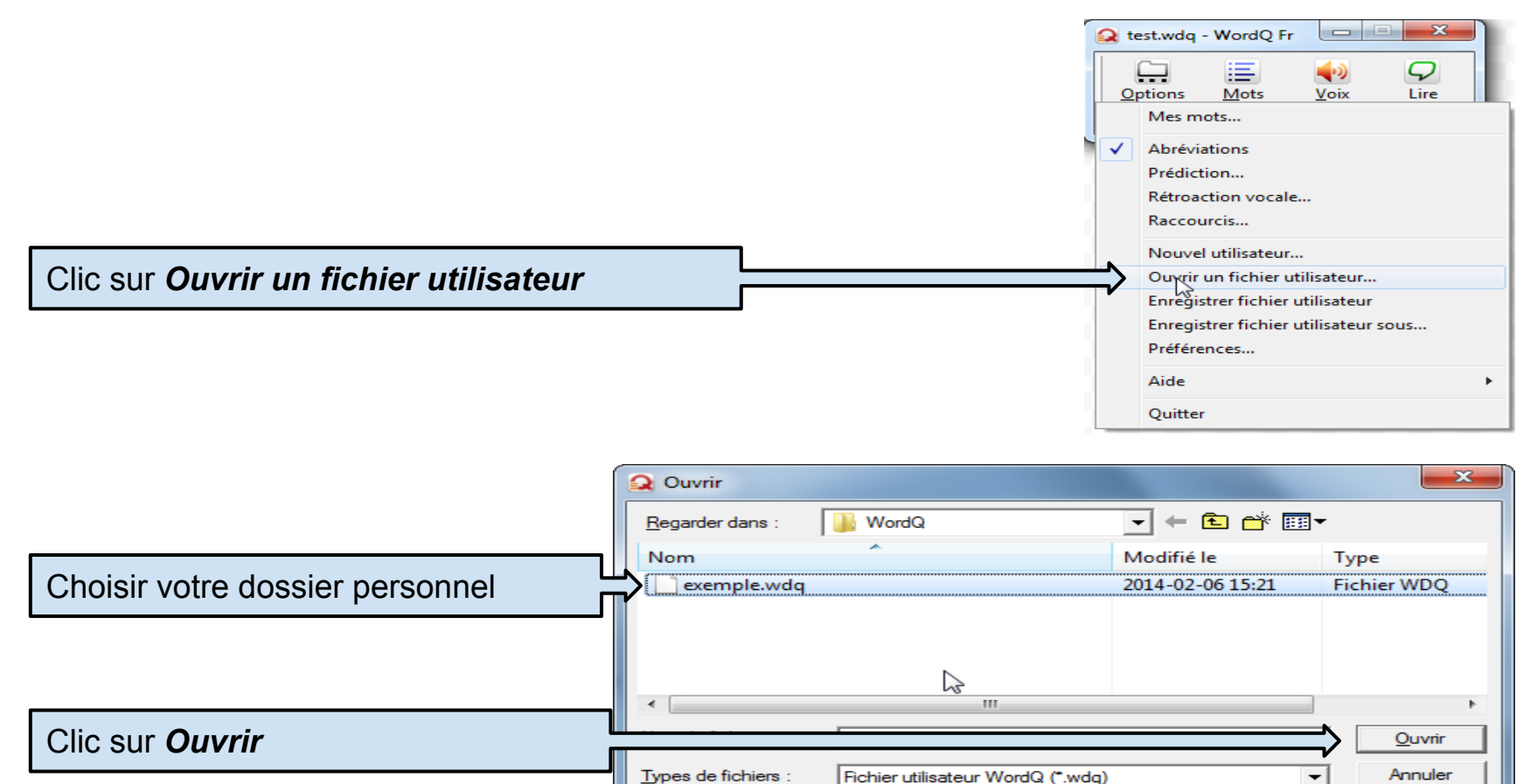

Fichier utilisateur WordQ (\*.wdg)

-

Annuler

#### Ouvrir un fichier utilisateur

| Votre nom apparaît en haut de la fenêtre |   | exemple.                | wdq - Wor | d                |                  |
|------------------------------------------|---|-------------------------|-----------|------------------|------------------|
|                                          | • | Options                 | Mots      | <b>↓</b><br>Voix | <b>Q</b><br>Lire |
|                                          |   | Sujet : <aucun></aucun> |           | •                |                  |

Il vous reste à ouvrir un logiciel de traitement de texte, WORD par exemple, et vous êtes prêt à commencer.

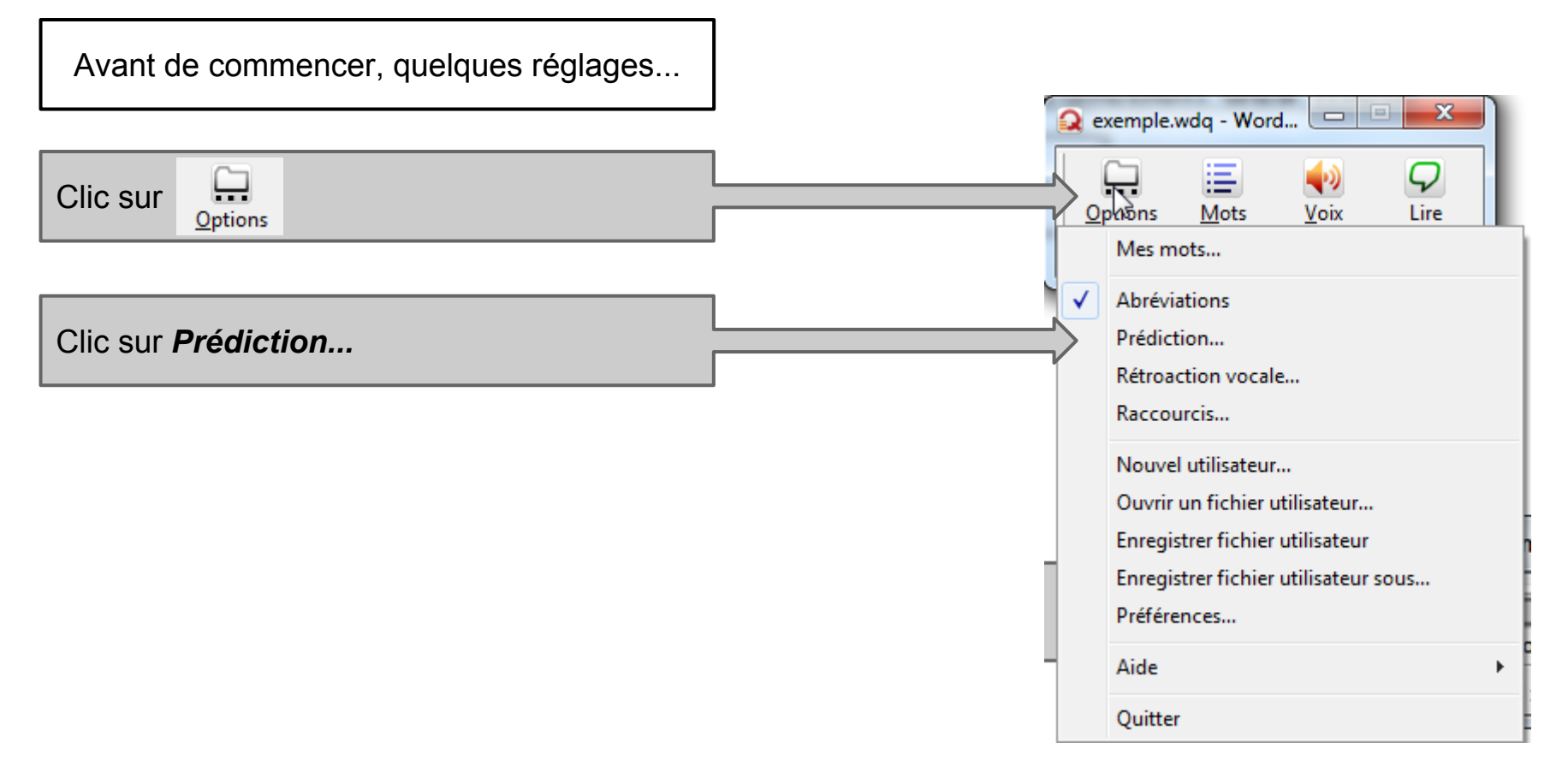

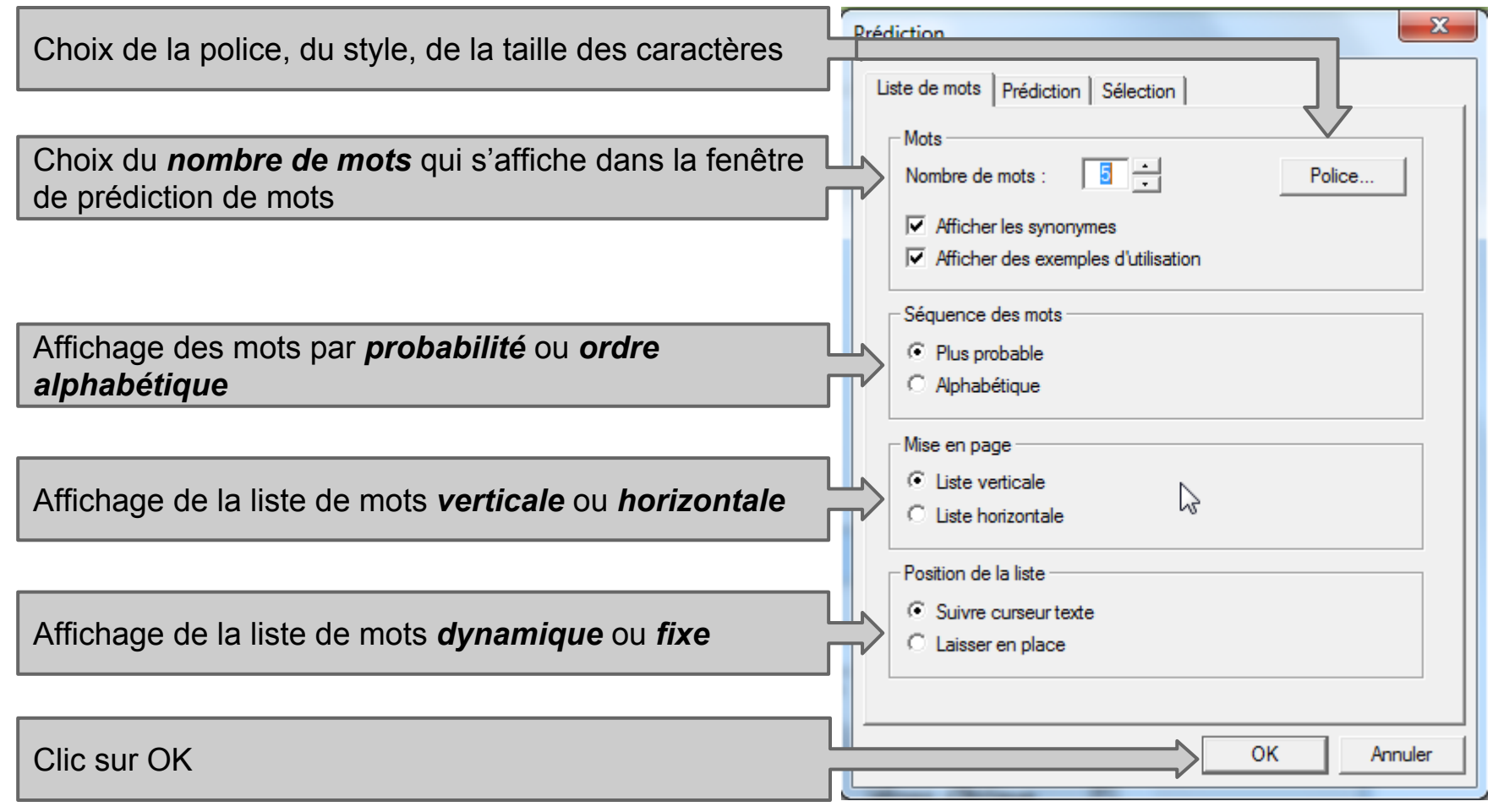

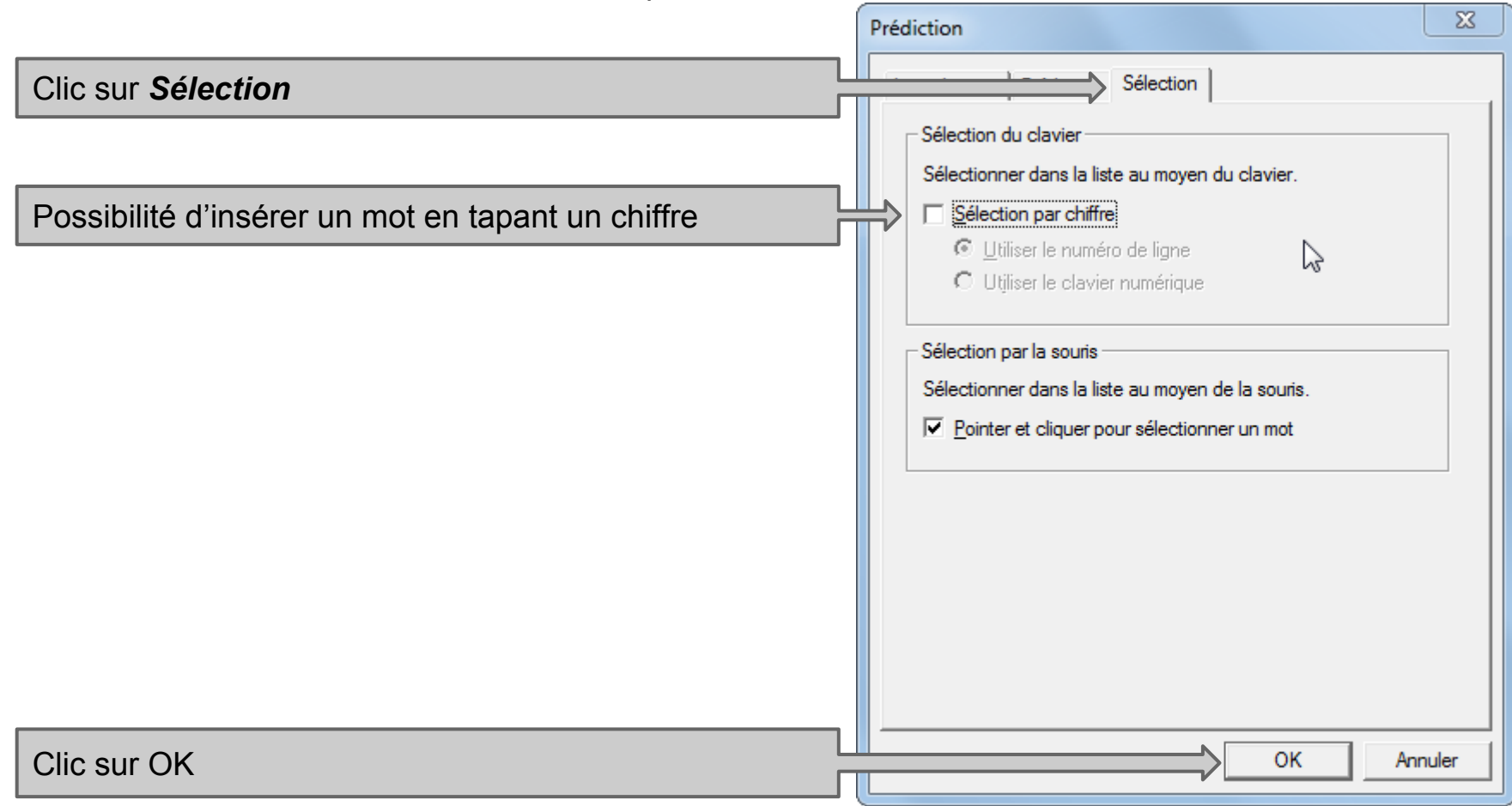

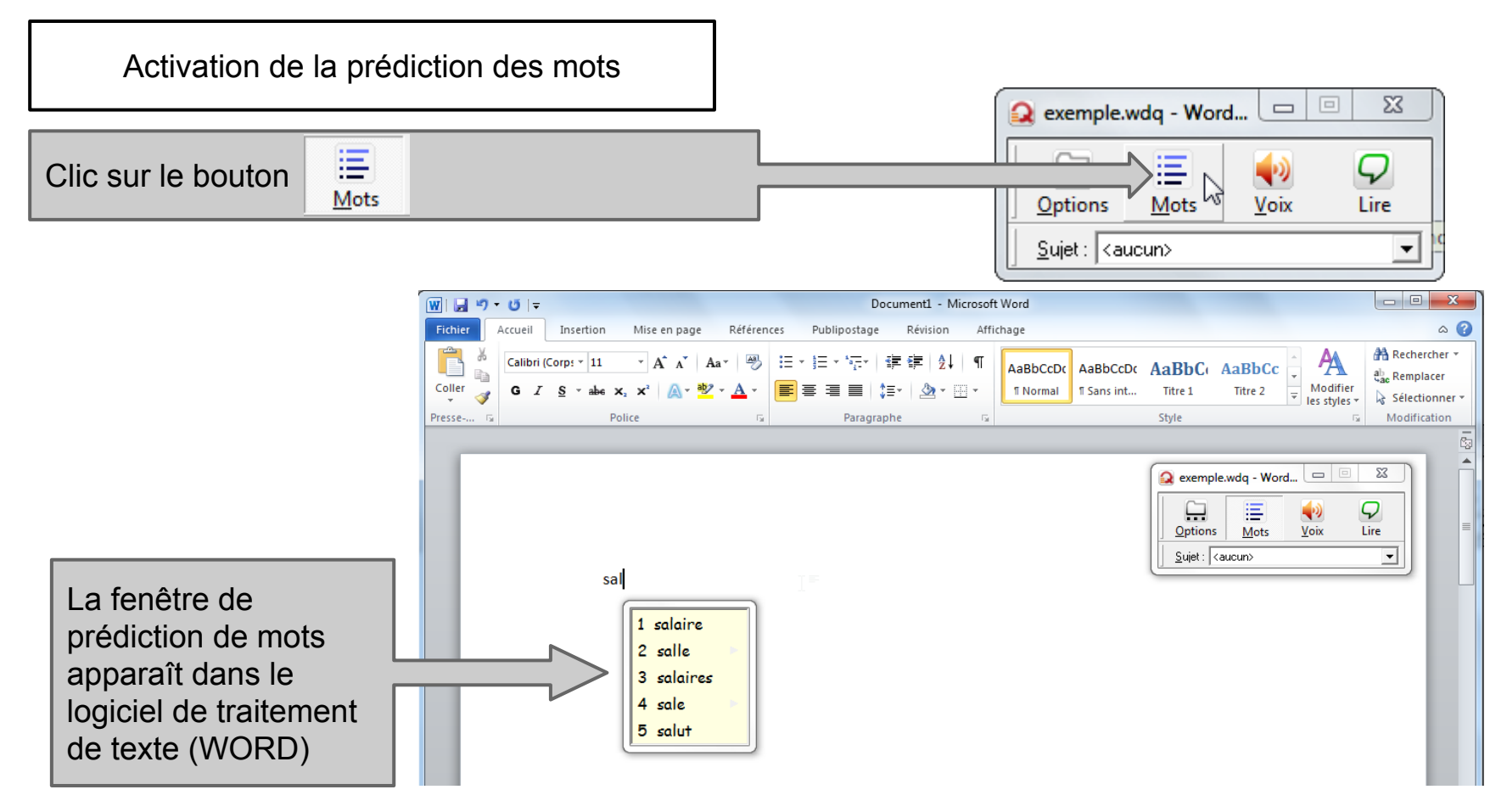

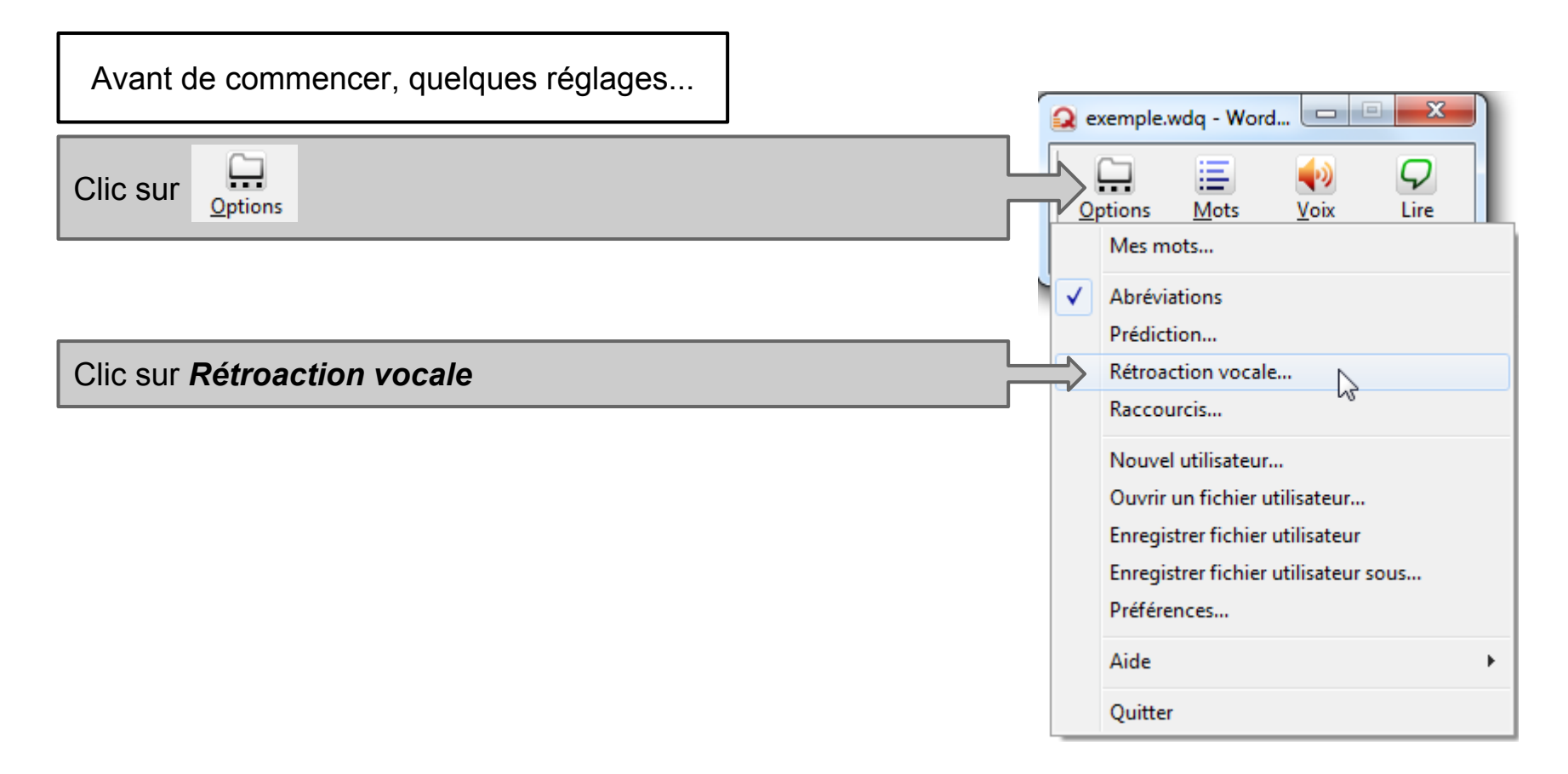

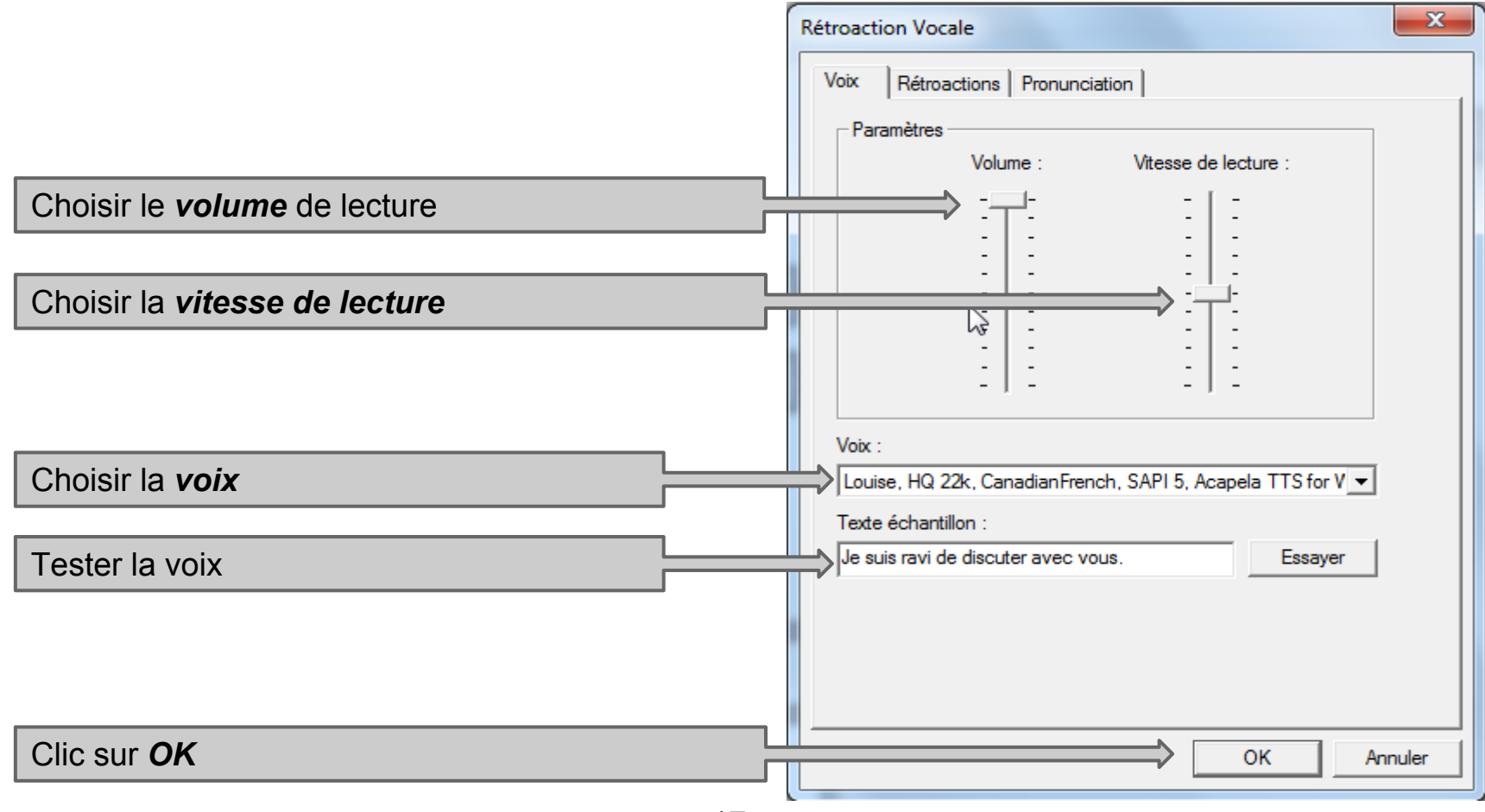

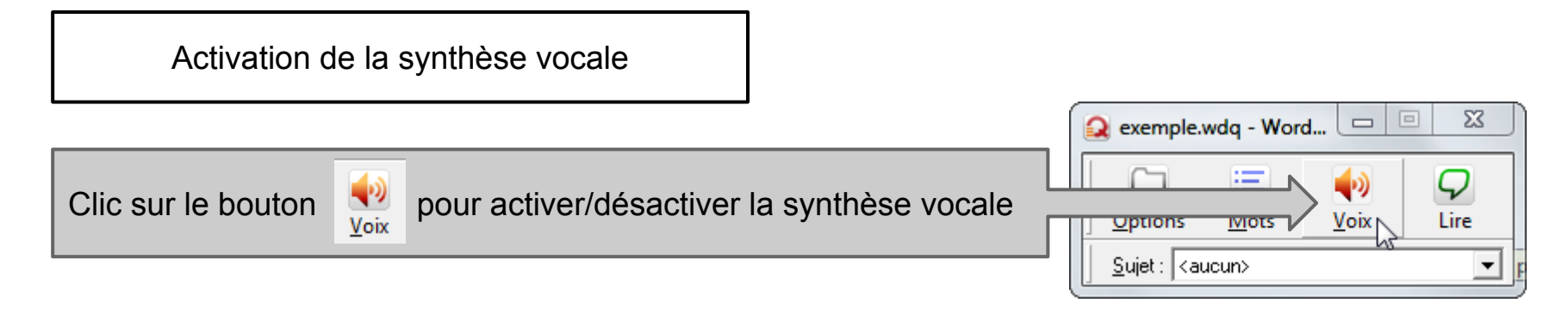

La synthèse vocale est en fonction

Elle lira les mots après un espace, une ponctuation ou un retour à la ligne.

| Lire un mot, une phrase c                                                               | ou un paragraphe                                                                                                    |
|-----------------------------------------------------------------------------------------|----------------------------------------------------------------------------------------------------|
| Sélectionner le bouton                                                                  | <u>Options</u> <u>Mots</u><br><u>Voix</u> Lire                                                                                                    |
| Sélectionner le texte à lire                                                            | Sujet : <aucun></aucun>                                                                                                    |
| Utiliser la barre<br>d'espacement pour<br>démarrer et arrêter la<br>lecture             | Image: Control of the control of the control of th |
| Utiliser les flêches<br>directionnelles pour<br>reculer ou avancer et lire<br>mot à mot | d'approprié à la circonstance. Son costume, en outre, paraissait en<br>harmonie avec son visage : c'était ce costume marron foncé sous lequel<br>Clouet nous l'a montré assistant aux noces de Joyeuse, et cette espèce de<br>spectre royal, sérieux jusqu'à la majesté, avait glacé d'effroi tout le monde,<br>et surtout la jeune mariée, qu'il regardait fort de travers toutes les fois qu'il<br>la regardait.                                                                                                    |

#### Exemple d'usage et ajout de mots, de synonymes et d'exemples d'usage

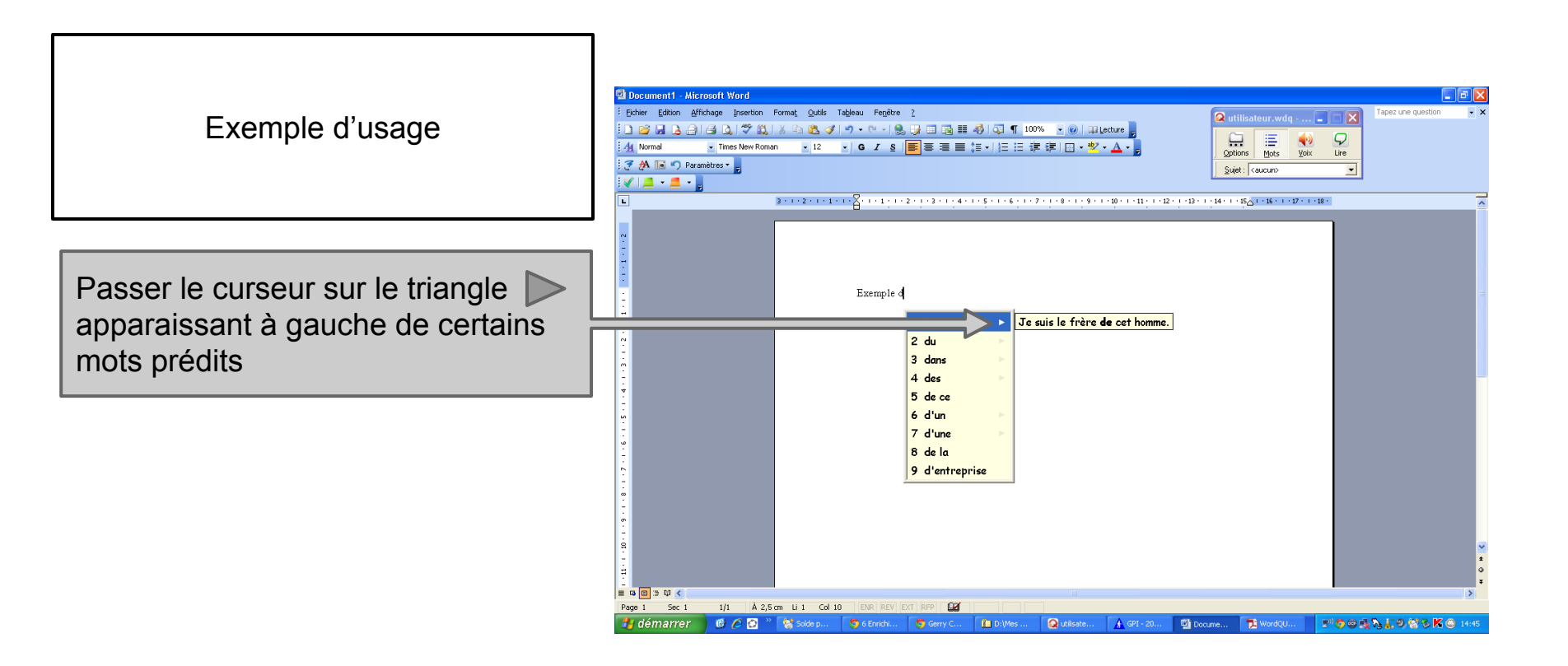

Exemple d'usage et ajout de mots, de synonymes et d'exemples d'usage

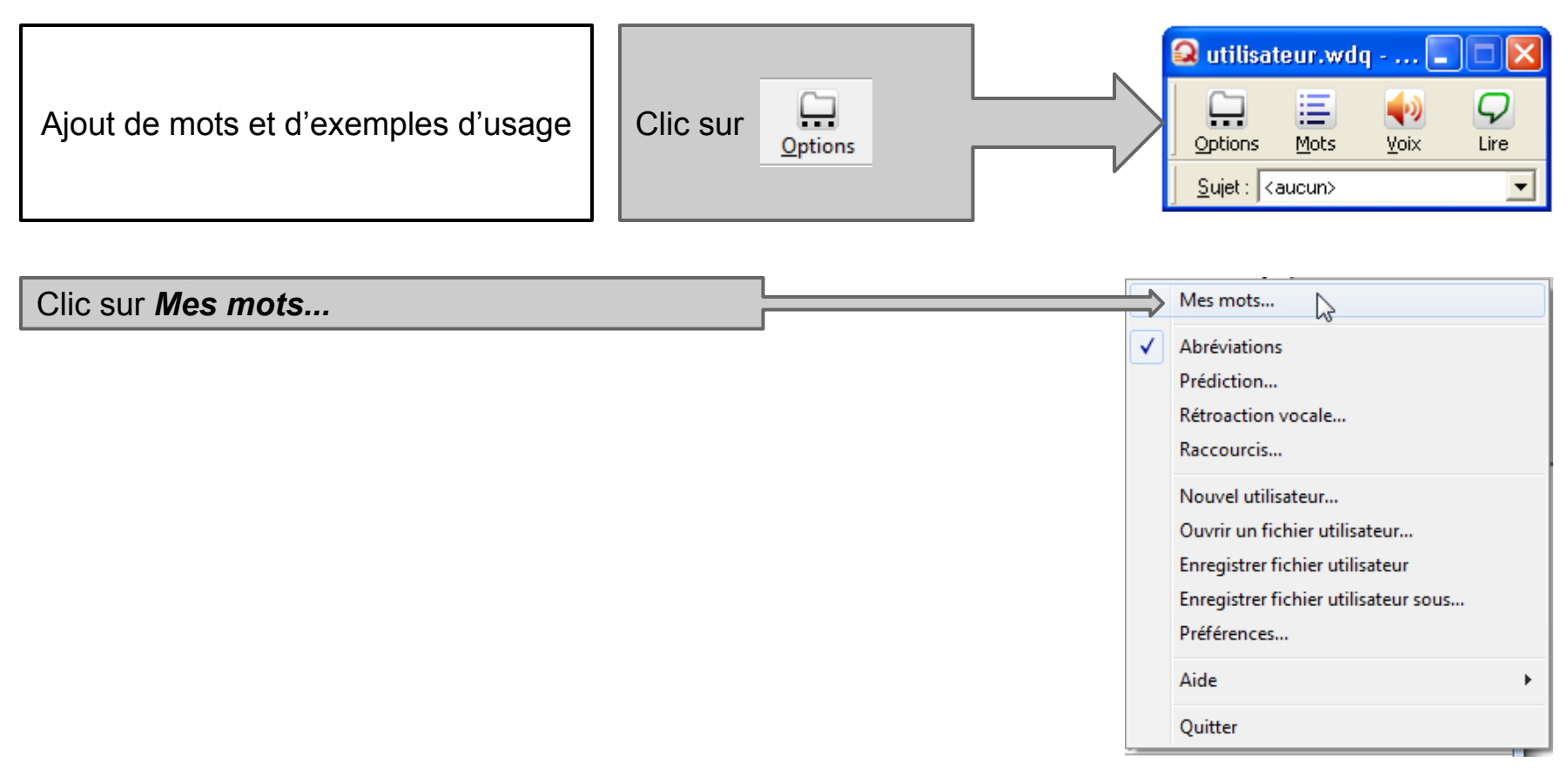

#### Exemple d'usage et ajout de mots, de synonymes et d'exemples d'usage

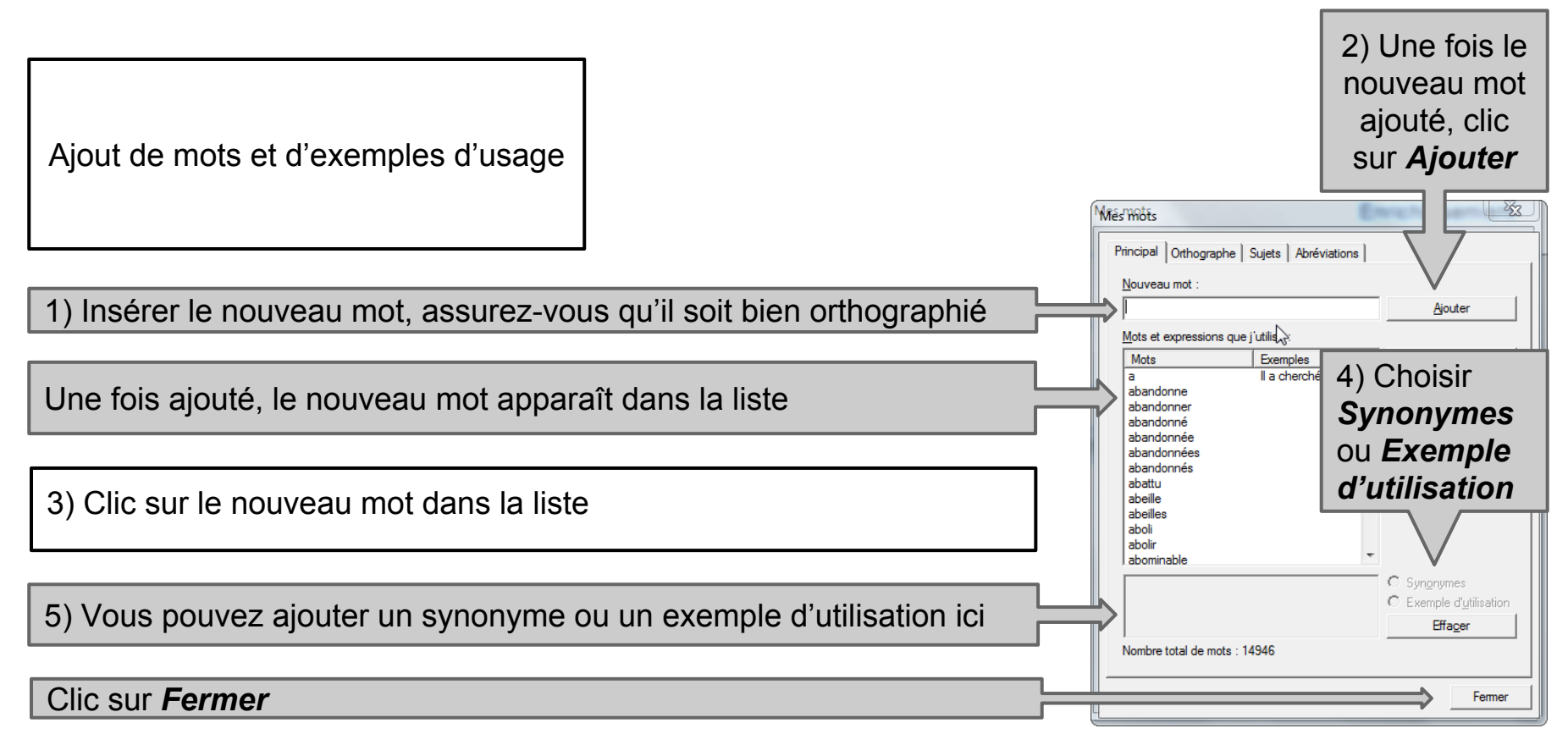

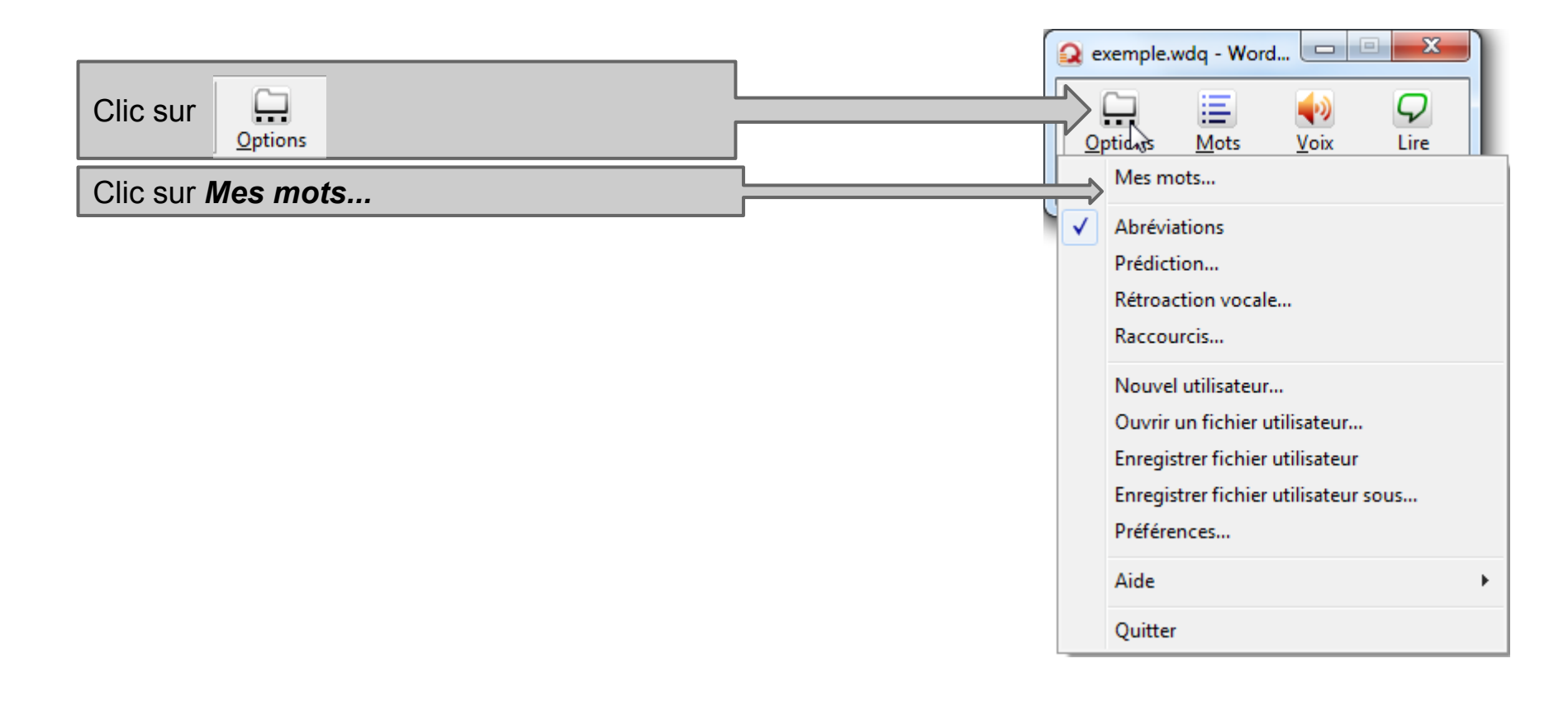

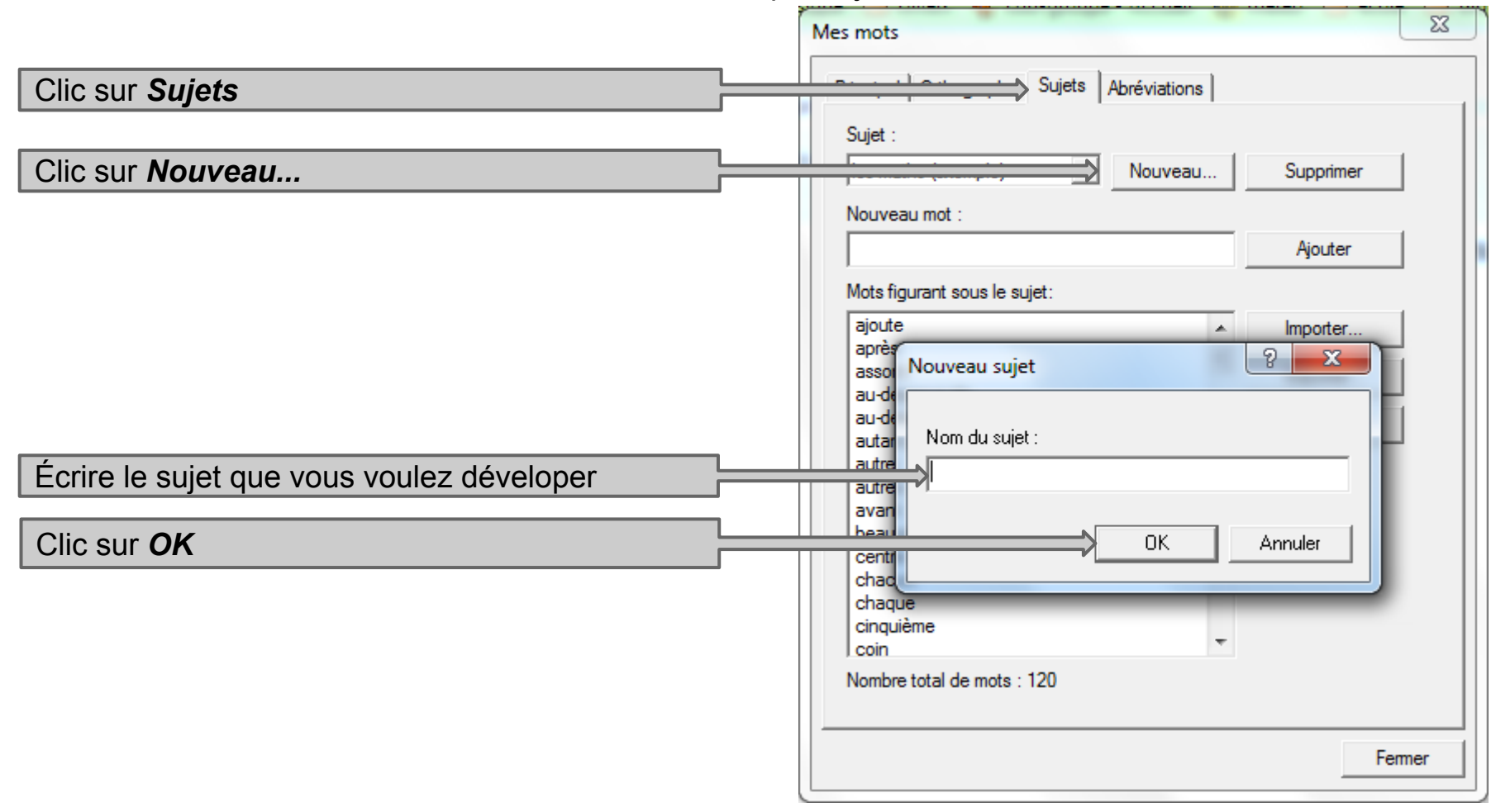

|                                                                                                    | Mes mots                                                                       | Clic sur                          | 3 |
|----------------------------------------------------------------------------------------------------|--------------------------------------------------------------------------------|-----------------------------------|---|
| Ajout de mots pour un sujet                                                                                    | Principal Orthographe Sujets Abréviations                                      | Ajouter                           |   |
| Entrer les nouveaux mots appartenant à votre sujet                                                             | Sujet .<br>motbidon ▼ Nouveau<br>Nouveau mot :<br>Mots figurant sous le sujet: | Su er<br>Ajouter                  |   |
| Les nouveaux mots de votre sujet apparaissent<br>dans cette fenêtre au fur et à mesure que vous<br>les ajoutez |                                                                                | Importer<br>Exporter<br>Supprimer |   |
|                                                                                                    | Nombre total de mots : 0                                                       |                                   |   |
| Clic sur <i>Fermer</i>                                                                                         |                                                                                | Fermer                            |   |

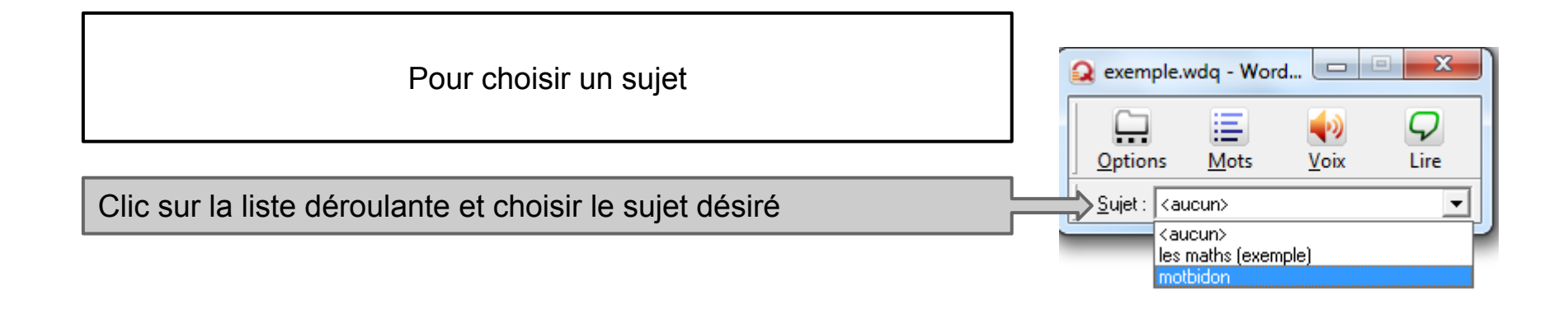

Les mots du sujet choisi seront favorisés à la prédiction des mots